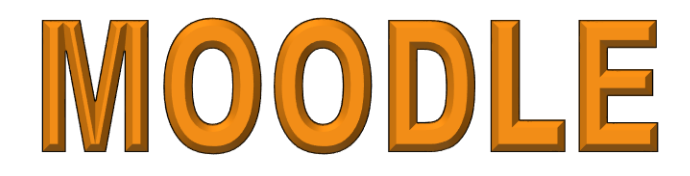

**Online Learning Management System** 

# **Student Guide**

Peoria Unified School District IMT Technology Services & Training

# Contents

| Logging into Moodle                                  | 1  |
|------------------------------------------------------|----|
| Student Self-Enrollment (to be completed by student) | 2  |
| Opening a Course you are Enrolled In                 | 3  |
| Student Self-Unenrollment (completed by student)     | 3  |
| Discussion Forum                                     | 4  |
| Subscribing to a Forum                               | 4  |
| Selecting Your Profile Default for Forum Subscribing | 5  |
| Posting a New Topic                                  | 5  |
| Replying to a Topic Post                             | 6  |
| Taking a Quiz                                        | 7  |
| Saving a Course Assignment File                      | 9  |
| Uploading Assignment                                 | 9  |
| Navigating a Course Book                             | .0 |
| Teacher Feedback Email message 1                     | .1 |

# Logging into Moodle

1. Open your web browser and go to the following website.

## http://moodle.peoriaud.k12.az.us

**Note:** A link to PUSD Moodle can also be found from the PUSD public homepage, in the Students menu.

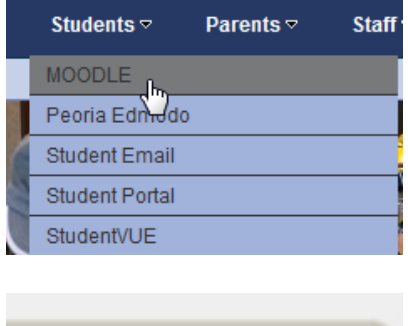

2. Click the **Login** link, located in the upper-right corner of the Moodle home page.

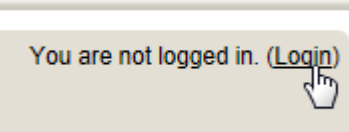

3. Enter your username and password.

#### Returning to this web site?

**Note:** Your username and password will be identical to those that you enter when logging on to a PUSD computer.

4. Click the **Login** button.

Login here using your username and password (Cookies must be enabled in your browser) ⑦

| Username                   | crothlisberger |  |  |  |
|----------------------------|----------------|--|--|--|
| Password                   | • • • • • • •  |  |  |  |
| Login<br>Remember username |                |  |  |  |

| Forgotten | vour  | username | ог         | password?   |
|-----------|-------|----------|------------|-------------|
| rorgonen  | , oui | abornamo | <b>U</b> 1 | pubbilities |

# Student Self-Enrollment (to be completed by student)

| 1.                                | Login to Moodle.                                                                                                    | You are not logged in. (Login)                                                                    |
|-----------------------------------|----------------------------------------------------------------------------------------------------|---------------------------------------------------------------------------------------------------|
| 2.                                | Scroll to the bottom of the Moodle home page and<br>locate the Search Courses field. Type the name of<br>the course you want to enroll in into the <b>Search</b><br><b>Courses</b> field and then click <b>Go</b> . | Search courses: 8th grade TLC Go                                                                  |
| 3.                                | Click the <b>course link</b> for the specific course for which you wish to enroll.                                                                                                    | Heritage 8th Grade TLC Nunez<br>Teacher: Renee Nunez                                              |
| NOTE: I<br>title, the<br>(This ca | f you see a picture of a key to the right of the course<br>e course will require an enrollment key password.<br>n be obtained from the instructor.)                                                                 | Loo Loo Loo Loo Loo Loo Loo Loo Loo Loo                                                           |
| 4.                                | If a key is not required, you will be prompted to click <b>Yes</b> to enroll in the course.                                                                                                    | You are about to enroll yourself as a member of this course.<br>Are you sure you wish to do this? |

5. If a key is required, type in the key provided by the instructor and click the **Enroll me** button.

| –Self enrolment (Student) | Enrolment key |          | Unmask |
|---------------------------|---------------|----------|--------|
|                           |               | Enrol me |        |

You are now enrolled in the Moodle course.

# Opening a Course you are Enrolled In

- 1. Login to PUSD Moodle.
- 2. Select **My Courses**, located in the Navigation block of the Moodle home page.

|    | Navigation                                                                             | <        |
|----|----------------------------------------------------------------------------------------|----------|
| ľ  | Home                                                                                   |          |
|    | My home                                                                                |          |
|    | My profile                                                                             |          |
|    | My courses                                                                             |          |
|    | <)                                                                                     |          |
| Co | urse overview                                                                          |          |
|    | 5th grade Geometry -Polygons         (h)         You have 5th grade Geometry -Polygons |          |
|    | Moodle Training Class - Kaus                                                           |          |
|    | CCSS Math and ELA Curriculum Frame                                                     | works    |
|    | The PLISD Teacher's Role in Internet Fil                                               | terina_( |

3. Locate the name of the course and click this link to open the course.

**IMPORTANT:** If you do not see the course on your My Courses page - you are **NOT** enrolled in the course. In this case, you will need to contact the course instructor and request to be enrolled in his/her course.

## Student Self-Unenrollment (completed by student)

- 1. Login to Moodle.
- 2. Click the **My Courses** link, located in the Navigation section of the Moodle home page.

| Home       |   |
|------------|---|
| Navigation | ٢ |
| Home       |   |
| My home    |   |
| Site pages |   |
| My profile |   |
| My courses |   |
|            |   |

- 3. Click the link to open the course.
- 4. Click the **Unenroll** link, located in the Administration block.

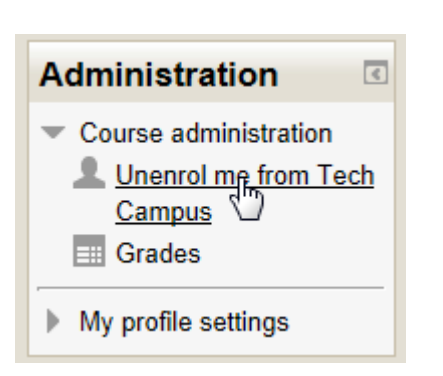

Test Out Quiz for Office 2007 Suite Basics

## **Discussion Forum**

## Subscribing to a Forum

When you are subscribed to a Moodle discussion forum, Moodle will send you an email alert when a new topic or reply has been submitted to the forum.

The email alert will identify:

- 1. The person who submitted the topic/reply in the email **From** field.
- 2. The name of the course and the topic/reply subject in the email **Subject** field.

The email alert will contain:

- 1. The **message** of the topic/reply for you to read, without having to login to Moodle and open the discussion forum.
- 2. A **Reply** link, which will take you to the Moodle login window and then directly to the discussion forum reply dialog box.
- 3. An **Unsubscribe** link, which can be used to unsubscribe from the email alerts for this discussion forum.

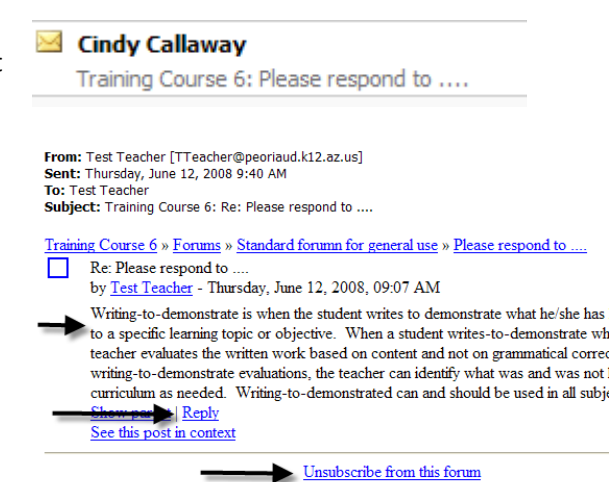

**IMPORTANT:** If you reply to the email alert (by using the email reply option) you will only be sending an email reply to the person who posted the reply in the discussion forum. Using the email reply option will not add your email reply to the discussion forum.

If allowed by the course instructor, you can subscribe or unsubscribe from a discussion forum.

## Setting Your Profile Default for Forum Subscribing

- 1. Click the **My profile settings** link, located in your Administration block.
- 2. Select Edit profile.
- 3. Your profile settings will open in the right window. Select the preferred subscription option from the **Forum auto-subscribe** menu.

**NOTE:** Changes made to the Forum auto-subscribe profile setting will not be applied to forums that you are currently subscribed to. Use the following directions to unsubscribe from a forum that you are already subscribed to.

#### Subscribe/Unsubscribe from a Forum When Posting a Reply

**NOTE:** You will not be able to complete the following process if the course instructor has set the course to force subscription.

- 1. Login to the course and open the discussion forum for which you want to subscribe/unsubscribe.
- 2. Select to Add a new discussion topic.
- Before completing your post, from the Subscription field select the preferred subscription option.

#### Posting a New Topic

1. From the course page, click the link to open the discussion forum.

**Note:** A discussion forum will have a unique, teacher created title – such as *Chapter Four*. Discussion forms can be identified by the following icon, which is located to the right of the title link.

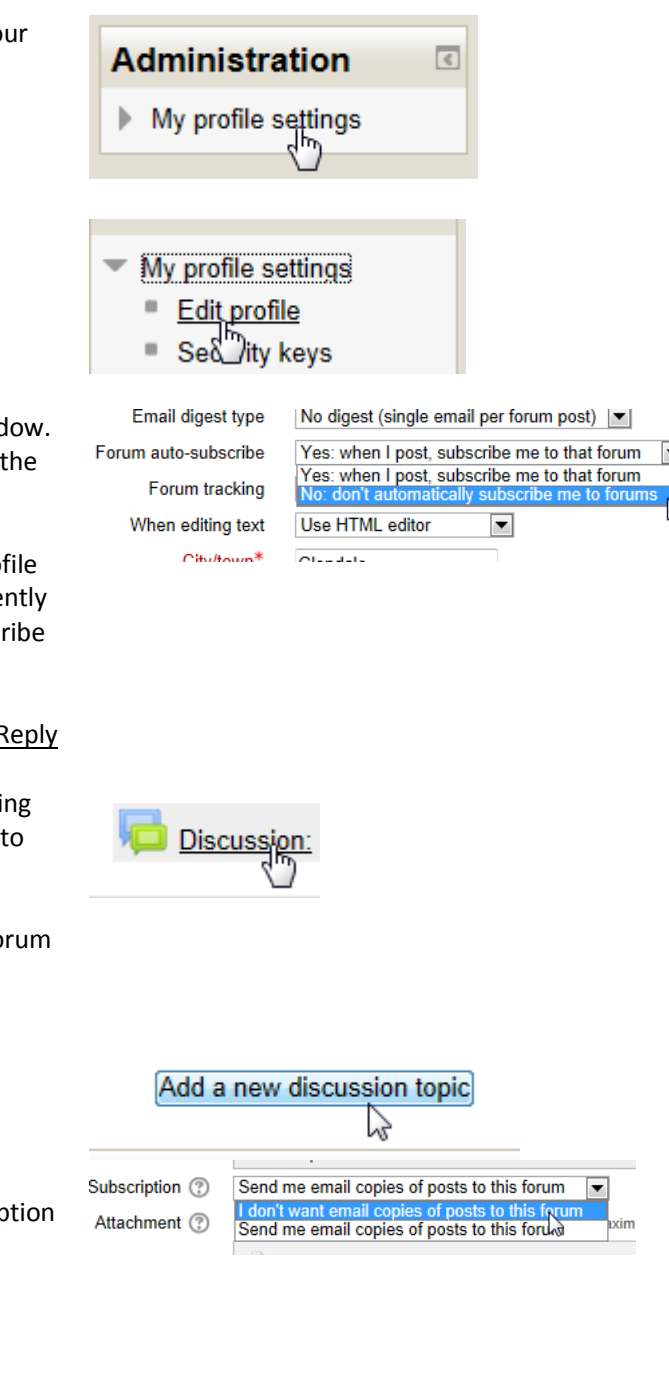

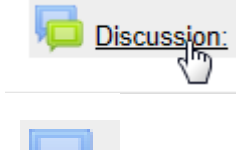

2. Click the Add a new discussion topic (or Add a new question) button.

**NOTE:** When posting a new topic in a forum, you are creating a new *discussion topic*. Your course instructor may not want students to create new discussion topics and may have disabled this feature. When disabled, you (the student) will not see the *Add a new discussion topic* button and will instead see a messages stating that you do not have permission to add a new discussion topic. If you do not see this button, you will not be able to complete the following steps.

3. Type a Subject and Message for your discussion topic.

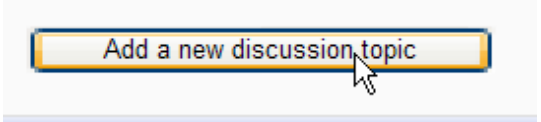

Or-

pi

You do not have permission to add a new discussion topic for all participants.

| · · · · · · · · · · · · · · · · · · · |  |
|---------------------------------------|--|
| Subject*                              |  |
| Message*                              |  |
|                                       |  |
|                                       |  |
|                                       |  |
|                                       |  |
|                                       |  |
|                                       |  |

**IMPORTANT:** If your message is one that will take a few minutes to type, it is strongly recommended that you first type it into a Word document, which can be saved. You can then copy and paste your text into the Moodle Message box.

| <ul> <li>5. Select the Mail now option if you want to also email your post to participants who are enrolled in the course.</li> <li>6. Click the Post to forum button.</li> <li>Replying to a Topic Post <ol> <li>From the course page, click the link to open the discussion forum.</li> </ol> </li> <li>2. Click the discussion link to open the topic post.</li> </ul> | 4. | button located in the Attachment section. Browse to locate and select your file.                       | Attachment     | C Flace                               |            |
|----------------------------------------------------------------------------------------------------|----|----------------------------------------------------------------------------------------------------|----------------|---------------------------------------|------------|
| course.   6. Click the Post to forum button. <b>Replying to a Topic Post</b> 1. From the course page, click the link to open the discussion forum.   Discussion   Discussion   Started by   2. Click the discussion link to open the topic post.     Getting to know me     Click the discussion link to open the topic post.                                             | 5. | Select the Mail now option if you want to also email your post to participants who are enrolled in the | Mail now       | · · · · · · · · · · · · · · · · · · · |            |
| <ul> <li>6. Click the Post to forum button.</li> <li>Replying to a Topic Post <ol> <li>From the course page, click the link to open the discussion forum.</li> </ol> </li> <li>2. Click the discussion link to open the topic post.</li> </ul>                                                                                                    |    | course.                                                                                                |                | Post to forum                         |            |
| Replying to a Topic Post         1. From the course page, click the link to open the discussion forum.         Discussion         Discussion         Started by         2. Click the discussion link to open the topic post.                                                                                                    | 6. | Click the <b>Post to forum</b> button.                                                                 |                |                                       |            |
| 1. From the course page, click the link to open the discussion forum.       Discussion:         Discussion       Started by         2. Click the discussion link to open the topic post.       Getting to know me                                                                                                    | Re | plying to a Topic Post                                                                                 |                |                                       |            |
| Discussion     Started by       2. Click the discussion link to open the topic post.     Getting to know me<br><hr/> <hr/> Barted by                                                                                                    | 1. | From the course page, click the link to open the discussion forum.                                     | Disc           | <u>cussion:</u>                       |            |
| 2. Click the discussion link to open the topic post.                                                                                                    |    |                                                                                                    | Discussion     |                                       | Started by |
|                                                                                                    | 2. | Click the discussion link to open the topic post.                                                      | Getting to kno | <del>ow me</del><br>راس               | Barb F     |

| 3. | Click the <b>Reply</b> link, located below the message.                                                                                              | art Notebook to its (or my) fullest |                  |
|----|----------------------------------------------------------------------------------------------------|-------------------------------------|------------------|
|    |                                                                                                    | Edit   Delete   <u>Re</u>           | <mark>ply</mark> |
| 4. | Type you reply. Select <b>Mail now</b> if you would like your reply emailed to all individuals that are subscribed. Select to <b>Post to forum</b> . | Mail now                            |                  |
|    |                                                                                                    | Post to forum                       |                  |

## Taking a Quiz

1. Click the link to the quiz you are ready to take.

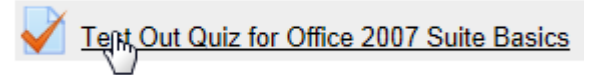

**Note:** Each quiz will have a unique, teacher created title. Quizzes can be identified by the following icon, which is located to the left of the title link.

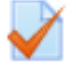

2. Click the Attempt quiz now button.

- 3. A dialog box will appear identifying the number of attempts allowed. Click the **Start attempt** button to confirm that you are ready to complete the quiz.
- 4. After answering a question, click the question's **Check** button to check your answer. NOTE: You will not see the Check button if your instructor has disabled this feature.

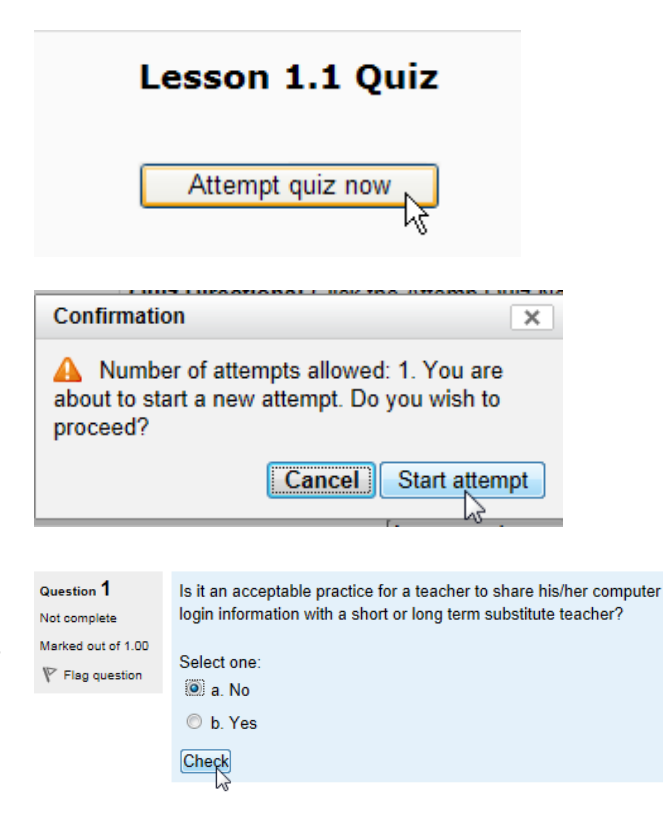

5. **Next Page** option at the bottom of your quiz, you will need to click it to advance to the next page and complete all question.

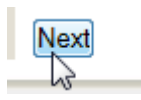

 Review your question status and marks. Then, select to Return to attempt if you want to return to the quiz questions or select Submit all and finish to submit your answers.

| Summary of attempt   |           |      |  |  |
|----------------------|-----------|------|--|--|
| Question Status Mark |           |      |  |  |
| 1                    | Correct   | 1.00 |  |  |
| 2                    | Correct   | 0.90 |  |  |
| 3                    | Correct   | 0.90 |  |  |
| 4                    | Correct   | 1.00 |  |  |
| 5                    | Correct   | 1.00 |  |  |
| 6                    | Correct   | 0.90 |  |  |
| 7                    | Incorrect | 0.00 |  |  |
| 8                    | Correct   | 1.00 |  |  |

## Return to attempt Submit all and finish

7. A confirmation box will appear after selecting to *Submit all and finish*. Click the **Submit all and finish** button to confirm that you are done with all questions and ready to submit the quiz to your instructor.

|                                              | U                            | CONCL                 |
|----------------------------------------------|------------------------------|-----------------------|
| Confirmation                                 |                              | X                     |
| Once you submit, yo to change your answers f | u will no lo<br>or this atte | nger be able<br>empt. |
| Cancel                                       | Submit a                     | ll and finish         |

### moodle

| Quiz navigation | Started o                                                                     | Thursday, & August 2013, 2:27 PM<br>Finished<br>Thursday, & August 2013, 2:46 PM<br>16 mins 41 secs                                                                   |  |  |  |
|-----------------|-------------------------------------------------------------------------------|----------------------------------------------------------------------------------------------------|--|--|--|
|                 | Sta                                                                           |                                                                                                    |  |  |  |
| 1 2 3 4 5 6     | Completed of                                                                  |                                                                                                    |  |  |  |
| 7 8             | Time take                                                                     |                                                                                                    |  |  |  |
| Finish review   | Grad                                                                          | 6.70 out of a maximum of 8.00 (84%)                                                                                                    |  |  |  |
|                 | Question 1 Is i<br>Correct<br>Mark 1.00 out of<br>1.00 ℃<br>P Flag question ℃ | an acceptable practice for a teacher to share his/her computer login information with a short or long term substitute teacher?<br>ect one:<br>■ No ✓<br>b. Yes<br>ect |  |  |  |
|                 | Co                                                                            | correct answer is. No<br>reet<br>riks for this submission: 1.00/1.00.                                                                                                 |  |  |  |

8. A preview of the graded quiz will appear. Use the Navigation trail links to return to your course home page.

| fnoodle                      |                          |                                                                                       |  |  |  |  |  |
|------------------------------|--------------------------|---------------------------------------------------------------------------------------|--|--|--|--|--|
| Home ► My courses ► Staff De | velopment 🕨 Technology 🕨 | The PUSD Teacher's Role in Internet Filtering-C&I > Check for Understanding Questions |  |  |  |  |  |
| Quiz navigation              | Started on               | Thursday, 8 August 2013, 2:27 PM                                                      |  |  |  |  |  |
|                              | State                    | Finished                                                                              |  |  |  |  |  |

**NOTE:** If you exit the course without selecting to *Submit all* and finish the quiz, you will see the option to **Continue the** *last attempt* when returning to the previously opened the quiz.

## Summary of your previous attempts

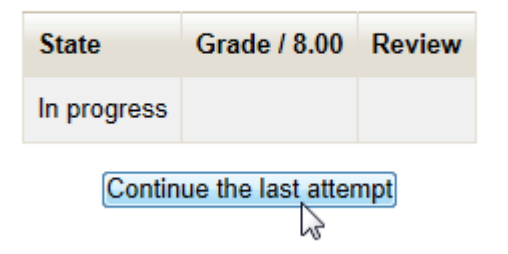

# Saving a Course Assignment File

Use the following steps if your instructor has inserted a link to a file, which you are to use for completing an assignment. To download a copy of an assignment file:

- 1. Left-click on the file link.
- 2. Select Save As.

3. From the Save As window, browse your computer to select the area you want to save the file in. Then click the **Save** button.

4. To open the saved file, open your My Computer area and browse to locate the area in which you saved the file. Then double-left click on the file to open.

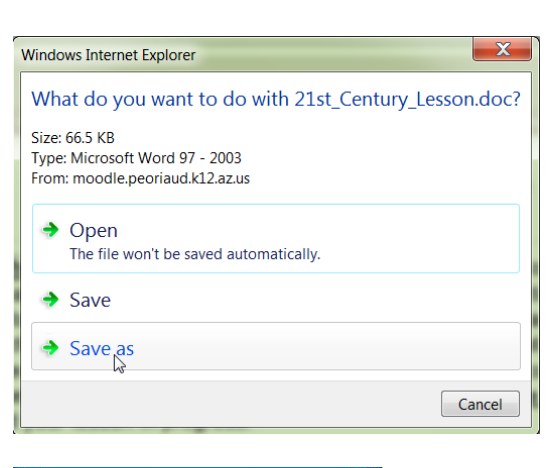

Download this Strategies and Objectives Chart Template\*. S chart below.

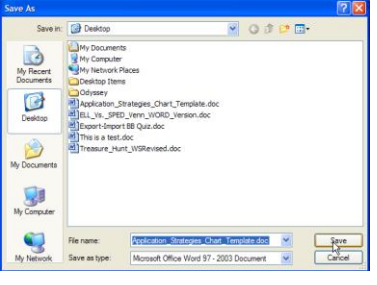

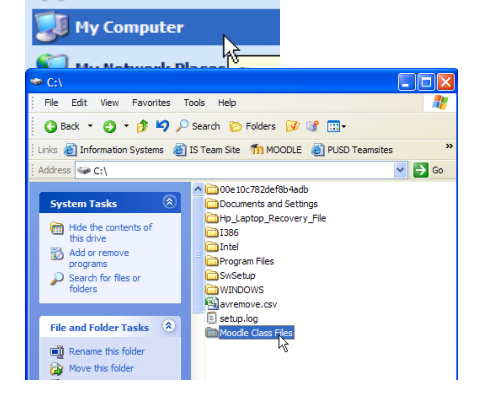

## Uploading Assignment

1. Click the link to open the assignment.

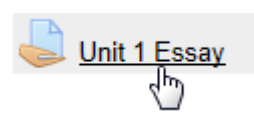

**Note:** Each assignment link will have a unique, teacher created title. An assignment link can be identified by the following icon, which is located to the left of the title link.

ons

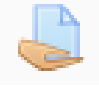

- 2. Click the Add submissions button.
- 3. Click the **Add** button to browse your computer and locate your assignment file.

| -   | ► Add |
|-----|-------|
| - F |       |

Save changes

n

Са

Add submission

4. Select to Save changes.

**NOTE:** You can upload more than one file only if this feature is enabled by the instructor.

## Navigating a Course Book

The following directions will apply if your instructor has placed course content into a Moodle Course Book. **Note:** Each course book will have a unique, teacher created title. Course books can be identified by the following icon, which is located to the left of the title link.

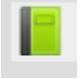

1. Click the link to open the course book.

| <br>           |
|----------------|
| Course Lessons |
|                |

2. Locate the Table of Contents (to the left of the page view) and left-click the section title to open the page in the right window frame.

**NOTE:** You may also click the navigation arrows, located at the top and bottom of each book page, to advance to the next page or return to the previous page.

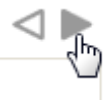

| Table of contents                                            |  |  |  |  |
|--------------------------------------------------------------|--|--|--|--|
| The 21st Century Teacher                                     |  |  |  |  |
| AZ Educational Technology<br>Standards                       |  |  |  |  |
| Implementation Guide                                         |  |  |  |  |
| Technology Integration Matrix                                |  |  |  |  |
| Common Core Standards &<br>Technology                        |  |  |  |  |
| Strategies for Progressing through<br>the Integration Levels |  |  |  |  |
| Writing Your 21st Century Lesson                             |  |  |  |  |

# Teacher Feedback Email message

You will receive an email alert after your instructor enters a feedback comment in the course gradebook, for an assignment you have submitted.

This email alert will identify your instructor's name in the From field and the assignment name in the Subject field.

- 1. Open the email message.
- 2. Click the **assignment submission** link, located in the message.

| 2                    | Valerie Naish                                                     | RE: SMART Notebook Level 2: Assignment                                                                                         |
|----------------------|-------------------------------------------------------------------|----------------------------------------------------------------------------------------------------|
|                      |                                                                   |                                                                                                    |
| Fro                  | m: Valerie Naish [VN                                              | aish@peoriaud.k12.az.us]                                                                                                    |
| Ser                  | it: Monday, June 09,                                              | 2008 1:35 PM                                                                                                    |
| Γo:                  | Cindy Callaway                                                    |                                                                                                    |
| Sub                  | oject: SMART Notebo                                               | ok Level 2: Assignments: Click here to upload your SMART Notebo                                                                |
|                      |                                                                   |                                                                                                    |
| ~                    |                                                                   | evel 0 - A seignmente - Click bess to unlead vous CM/                                                                          |
| <u>SN</u>            | IART Notebook L                                                   | evel 2 -> <u>Assignments</u> -> <u>Click here to upload your SM</u>                                                            |
| SN<br>We             | IART Notebook Li<br>eek 2                                         | evel 2 -> <u>Assignments</u> -> <u>Click here to upload your SM</u>                                                            |
| SN<br>We             | IART Notebook L<br>eek 2                                          | evel 2 ->Assignments ->Click here to upload your SM/                                                                           |
| <u>SM</u><br>We      | I <u>ART Notebook L</u><br>eek 2<br>Ierie Naish has p             | evel 2 ->Assignments ->Click here to upload your SM/                                                                           |
| SN<br>We<br>Va<br>SN | IART Notebook L<br>eek 2<br>Ierie Naish has p<br>IART Notebook L  | evel 2 ->Assignments ->Click here to upload your SM/                                                                           |
| SN<br>We<br>Va<br>SN | IART Notebook L<br>eek 2<br>Ierie Naish has p<br>IART Notebook L  | evel 2 ->Assignments ->Click here to upload your SM/<br>osted some feedback on your assignment submission<br>esson for Week 2' |
| SM<br>We<br>Va<br>SM | IART Notebook Li<br>eek 2<br>Ierie Naish has p<br>IART Notebook L | evel 2 ->Assignments ->Click here to upload your SM/<br>osted some feedback on your assignment submission<br>esson for Week 2' |

3. The Moodle login window will appear. After logging into Moodle, you instructor's feedback comments will appear.

Note: Use the email Reply button, If you would like to reply to your instructor's feedback comments.

# Viewing Your Course Grades

- 1. Open the course.
- 2. Click the **Grades** link, located in the Administration block.

## Administration 🛛 🗷

- Course administration
- Unenrol me from
   Strategies for Teaching
   Online CRothlisberger
   Grades
   My profile settings

- 3. A table displaying a list of the course assignments will appear. If you have submitted the assignment and the instructor has graded it, you will see your grade in the grade information in the Grade, Range (points possible) and Percentage columns. If your instructor has commented on your assignment, instructor comments will be available in the Feedback column.
- 4. To view an assignment from the gradebook, click on an assignment title to open.

| Grade item                                               |      | Range | Percentage | Feedback |
|----------------------------------------------------------|------|-------|------------|----------|
| Training Course                                          |      |       |            |          |
| Re-Imaging Learning in the 21st Century                  | 1.1  | 0-100 | 1.1        |          |
| Reflecting on 21st Century Skills Assessment Experience  | -    | 0-10  | -          |          |
| 🖌 AZ Educational Technology Standards Quiz               |      | 0-30  | -          |          |
| AZ Technology Standards - Strand 1 Discussion            | 1.1  | 0-15  | -          |          |
| AZ Technology Standards - Strand 5 Discussion            | 1.1  | 0-15  |            |          |
| Discussion 42 Technology Standards - Strand 2 Discussion | -    | 0-15  | -          |          |
| a AZ Technology Standards - Strand 3 Discussion          | •    | 0-15  | -          |          |
| AZ Technology Standards - Strand 4 Discussion            | 1.1  | 0-15  | -          |          |
| AZ Technology Standards - Strand 6 Discussion            |      | 0-15  |            |          |
| hat Integration Level Are You Currently At?              | 1.1  | 0-10  | 1.1        |          |
| 📮 AZ Common Core Standards Lesson Idea                   | -    | 0-10  | -          |          |
| My Favorite Lesson Resource Site(s)                      | -    | 0-10  | -          |          |
| 21st Century Lesson - Technology Planning                | -    | 0-100 | -          |          |
| 21st Century Lesson - Final Draft                        | 1.1  | 0-100 |            |          |
| 21st Century Lesson - Peer Evaluation                    | 1.1  | 0-15  |            |          |
| My Favorite Teacher Collaboration Site(s)                |      | 0-10  | -          |          |
| ∑ Course total                                           | 0.00 | 0-485 | 0.00 %     |          |